## **USB Driver Installation Guide**

Our website provides two versions of the USB driver as below.

CP210x\_Windows\_Driver\_v6.7.6.zip CP210x\_Windows\_Driver\_v10.1.3.zip for earlier versions of Windows XP/Windows 7/8 for Windows 10

1. Unzip the file, run *CP210xVCPInstaller\_x64.exe* for 64-bit system or *CP210xVCPInstaller\_x86.exe* for others, follow the prompts and complete the installation.

| interaction in the second second sec |                   |            |                  | -              |          | × |
|----------------------------------------------------------------------------------------------------|-------------------|------------|------------------|----------------|----------|---|
| 文件(F) 命令(C) 工具(S) 收藏夹(O) 选项(N) 帮助(H)                                                                                                    |                   |            |                  |                |          |   |
| 「読加 解圧到 別式 査者 勤除 査找 向导 「                                                                                                    | 信息     1          | ■ 注释       | 自解压格式            |                |          |   |
| ↑                                                                                                    | indows_Driver - Z | IP 压缩文件    | , 解包大小为 2,280,19 | 2 字节           |          | ~ |
| 名称                                                                                                    | 大小                | 压缩后大小      | 类型               | 修改时间           | CRC32    |   |
| <b>.</b>                                                                                                    |                   |            | 文件夹              |                |          |   |
| <mark>k</mark> x86                                                                                                    | 79,608            | 40,646     | 文件夹              | 2018/5/30 2:03 |          |   |
| x64                                                                                                    | 92,928            | 46,881     | 文件夹              | 2018/5/30 2:03 |          |   |
| arm                                                                                                    | 73,464            | 40,411     | 文件夹              | 2018/5/30 2:03 |          |   |
| SLAB_License_Agreement_VCP_Windows.txt                                                                                                    | 8,371             | 3,232      | 文本文档             | 2016/4/27 22   | 19FFFBBA |   |
| 📓 silabser.inf                                                                                                    | 10,022            | 1,724      | 安装信息             | 2018/5/25 2:16 | 7B353EB8 |   |
| silabser.cat                                                                                                    | 12,268            | 6,255      | 安全目录             | 2018/5/25 2:16 | 3DC899   |   |
| dpinst.xml                                                                                                    | 11,569            | 420        | XML 文档           | 2018/5/8 5:46  | 152059FB |   |
| CP210xVCPInstaller_x86.exe                                                                                                    | 924,416           | 316,341    | 应用程序             | 2018/5/8 6:05  | 589027F4 |   |
| CP210xVCPInstaller_x64.exe                                                                                                    | 1,049,856         | 325,994    | 应用程序             | 2018/5/8 6:05  | EAA5BEF2 |   |
| CP210x_Universal_Windows_Driver_ReleaseNotes.txt                                                                                                    | 17,690            | 5,931      | 文本文档             | 2018/5/30 1:53 | 9A053E40 |   |
|                                                                                                    |                   |            |                  |                |          |   |
|                                                                                                    |                   |            |                  |                |          |   |
|                                                                                                    | 息计 3              | 3 文件夹, 7 : | 文件, 2,280,192 字节 |                |          |   |

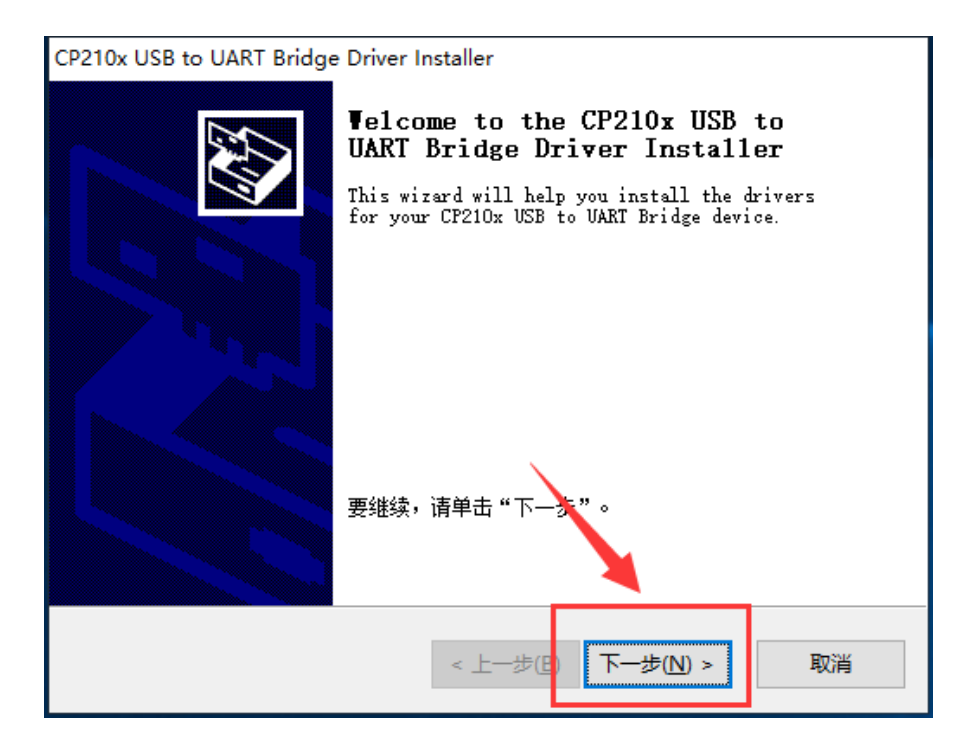

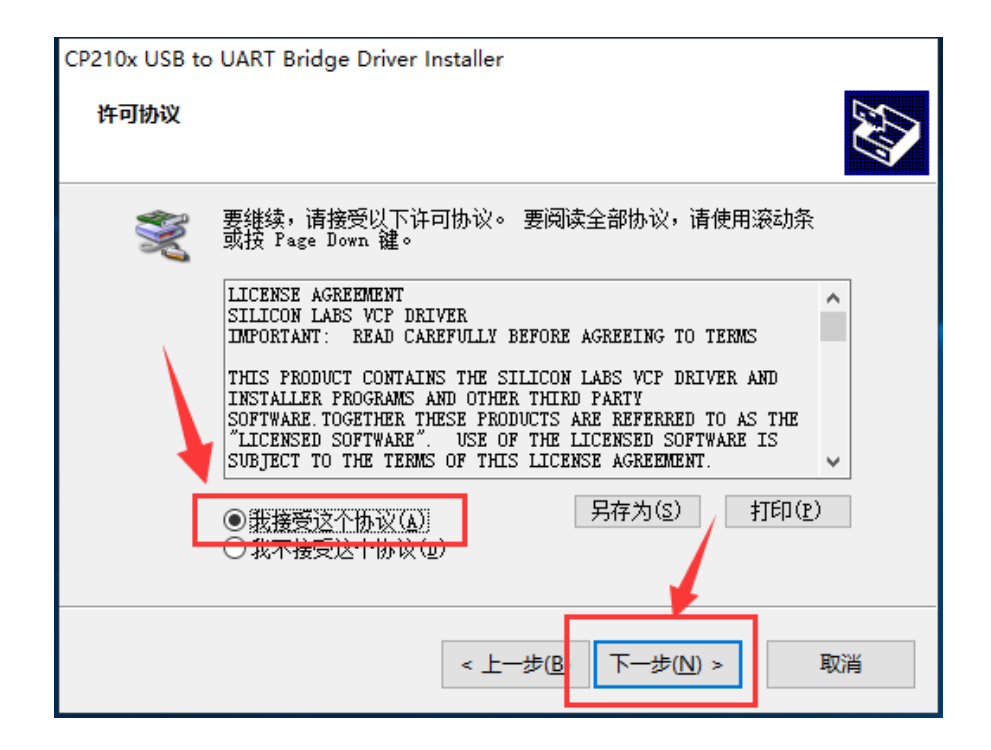

| CP210x USB to UART Bridge Driver Installer               |                                                                     |             |  |  |  |  |  |
|----------------------------------------------------------|---------------------------------------------------------------------|-------------|--|--|--|--|--|
|                                                          | Completing the Installation of the CP210x USB to UART Bridge Driver |             |  |  |  |  |  |
| 此计算机上成功地安装了此驱动程序。<br>现在您可以将设备连接到此计算机。如果此设备附有说明,<br>请先阅读。 |                                                                     |             |  |  |  |  |  |
|                                                          | 驱动程序名<br>✔Silicon Laboratori                                        | 状态<br>可以使用了 |  |  |  |  |  |
|                                                          | < 上一步(B)                                                            | 完成 取消       |  |  |  |  |  |

 After setup, insert the USB adapter into the PC and wait until the windows finishes scanning and installing the new hardware. Then open the Device Manager and find the item *Silicon Labs CP210x USB to UART Bridge (COMX)* from the Ports (COM and LPT) List, remember this port number and it will be used later.

| <b>畫</b> 设备管理器                                | _ | × |
|-----------------------------------------------|---|---|
| 文件(E) 操作(A) <u>查看(V)</u> 帮助(H)                |   |   |
|                                               |   |   |
| V 🗄 EAGLE-PC                                  |   | ^ |
| > 📹 IDE ATA/ATAPI 控制器                         |   |   |
| > 🚽 Jungo                                     |   |   |
| > 📃 便携设备                                      |   |   |
| > 🔲 处理器                                       |   |   |
| > 🔜 磁盘驱动器                                     |   |   |
| > 🎥 存储控制器                                     |   |   |
| > 💼 打印队列                                      |   |   |
| > 💼 打印机                                       |   |   |
| ✓ 算 端囗 (COM 和 LPT)                            |   |   |
| Silicon Labs CP210x USB to UART Bridge (COM3) |   |   |
| 📮 打印机端口 (LPT1)                                |   |   |
| 💭 通信端口 (COM1)                                 |   |   |
| > 🔜 计算机                                       |   |   |
| > 🛄 监视器                                       |   |   |
| > 🥅 224 24 24 24 24 24 24 24 24 24 24 24 24   |   |   |